## PPPoE 上網設定(Windows 8)

請在設定連線前,確認您的網路線已經插入電腦網路卡,並且網路卡有亮燈。 先將滑鼠移向右下角

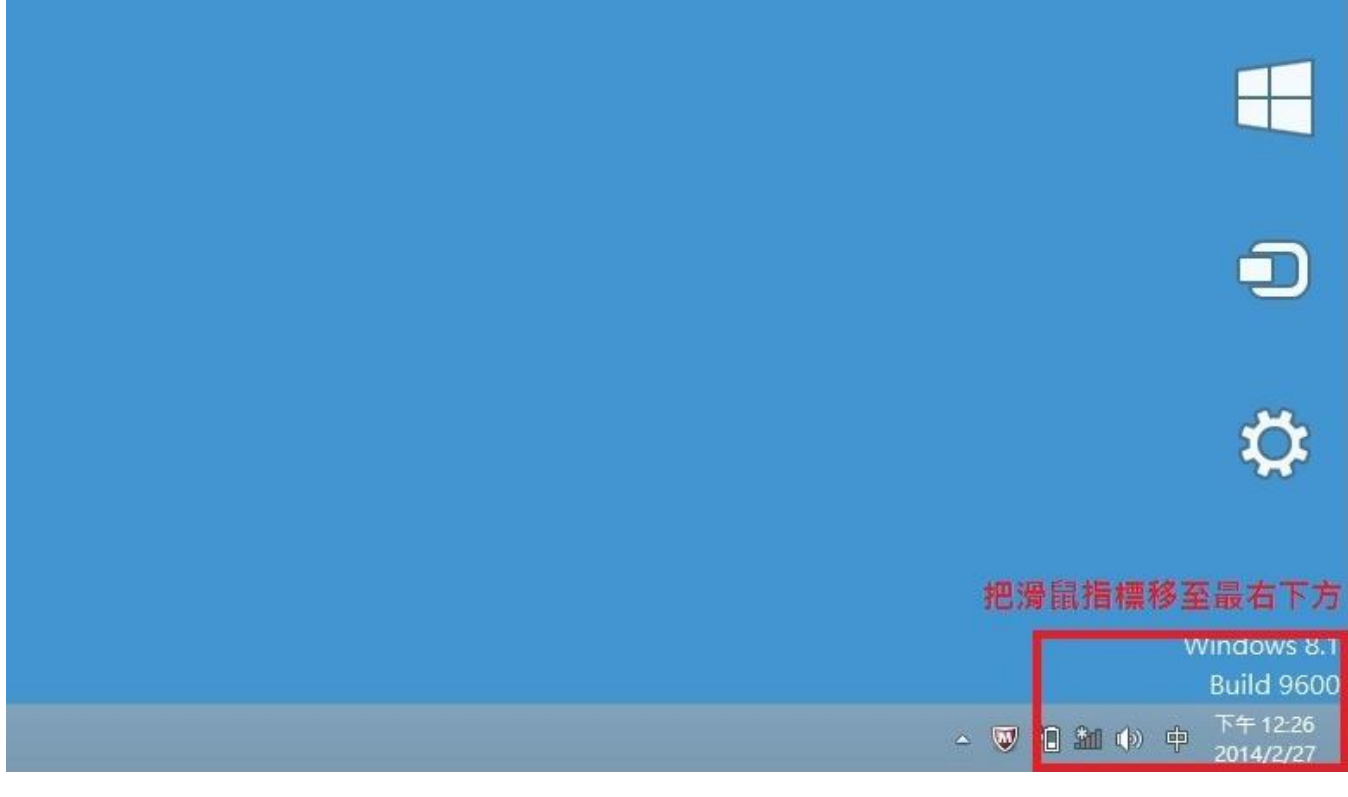

## 點選設定

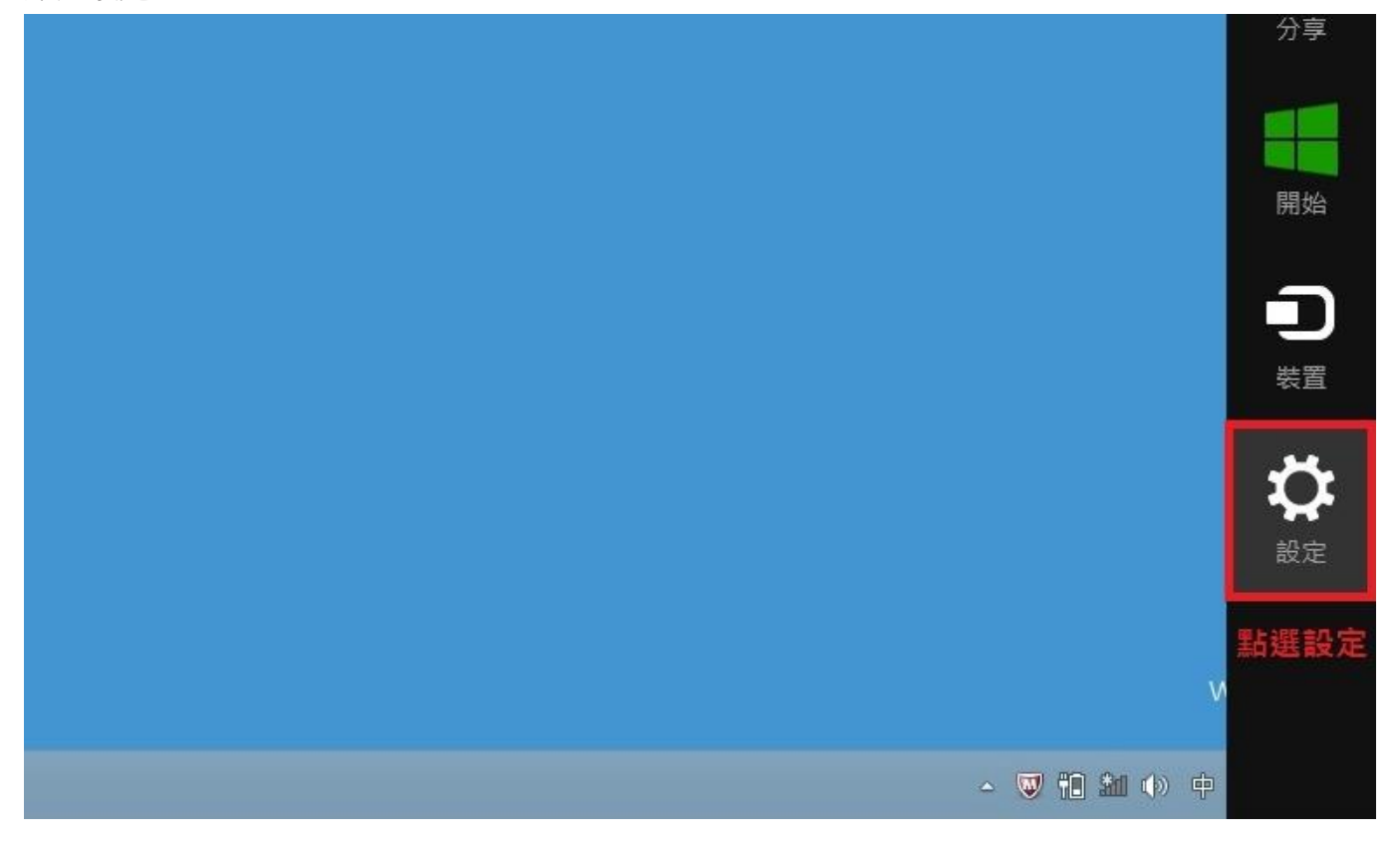

| 設定<br><sub>桌面</sub> |  |
|---------------------|--|
| 控制台                 |  |
| 個人化                 |  |
| 電腦資訊                |  |
| 說明                  |  |
|                     |  |
|                     |  |

按一下[網路和網際網路]

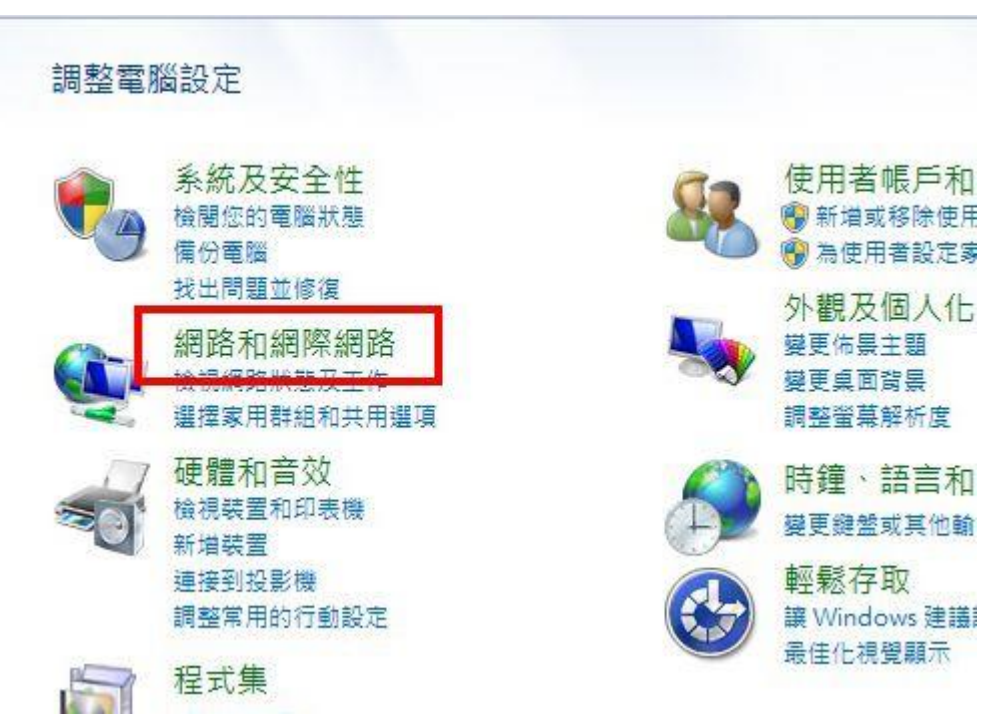

按一下[網路和共用中心]

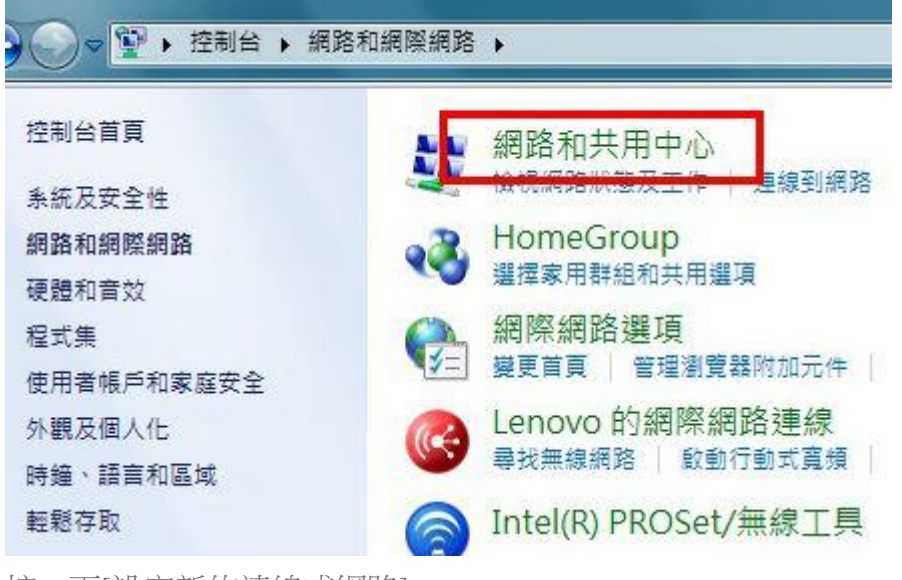

按一下[設定新的連線或網路]。

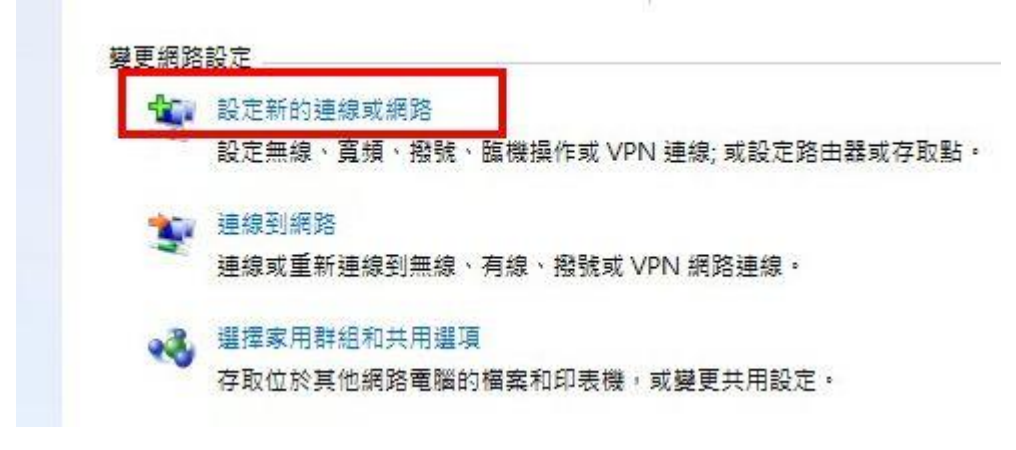

按一下[連線到網際網路],來設定撥號連線

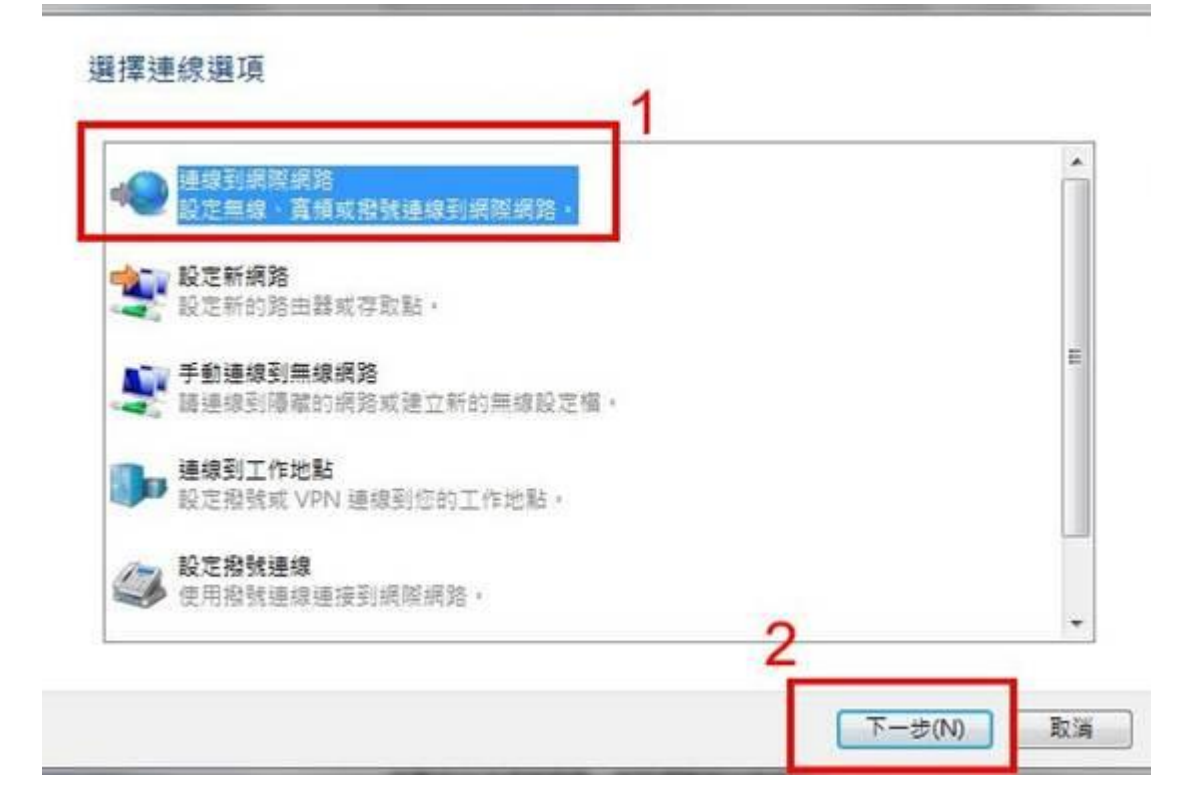

您要如何連線?

| ● 以需要使用者          | OE)(R)<br>治稱和密碼的 DSL 或纜線來連線。 |
|-------------------|------------------------------|
| ● 撥號(D)<br>使用撥號數據 | 機或 ISDN 來連線。                 |
| 輸入您的              |                              |
| 月者名稱<br>馬         |                              |
| ●連線到網際網路          | *************                |
| 俞入網際網路服務          | 發提供者 (ISP) 所提供的資訊            |
| 吏用者名稱(U):         | [ISP 提供的名稱] 請輸入帳號 1          |
| E碼(P):            | [ISP 提供的密碼] 請輸入密碼 2          |
|                   | □ 顯示字元(S) □ 記住這個密碼(R) 3 請打勾  |
| 重線名稱(N):          | 寬頻連線                         |
|                   |                              |
|                   |                              |

5、完成之後按一下[連線]。

等待連線中,完成之後電腦就連線上了網際網路;如果您現在不要連線上網際網路,那麼請按一下 [跳過]。

| 連線已經可以使用  | <br> | - 0 |         |
|-----------|------|-----|---------|
| → 立即連線(N) |      |     |         |
|           |      |     | [關閉(C)] |

```
現在連線已經建立完成,按一下[關閉]
```